## 1. Matériels

| Dessus cabine | Cabine                                    | Dessous cabine |
|---------------|-------------------------------------------|----------------|
|               |                                           |                |
| IP-TAU        | AD avec son câble ADT TA05 avec son câble |                |

## 2. Caractéristiques électriques

|                        |         | Min.  | Nom. | Max.   |
|------------------------|---------|-------|------|--------|
| Entrée<br>Alimentation | Tension | 24VDC |      | 30 VDC |
|                        |         |       |      |        |

#### 3. Description et raccordements

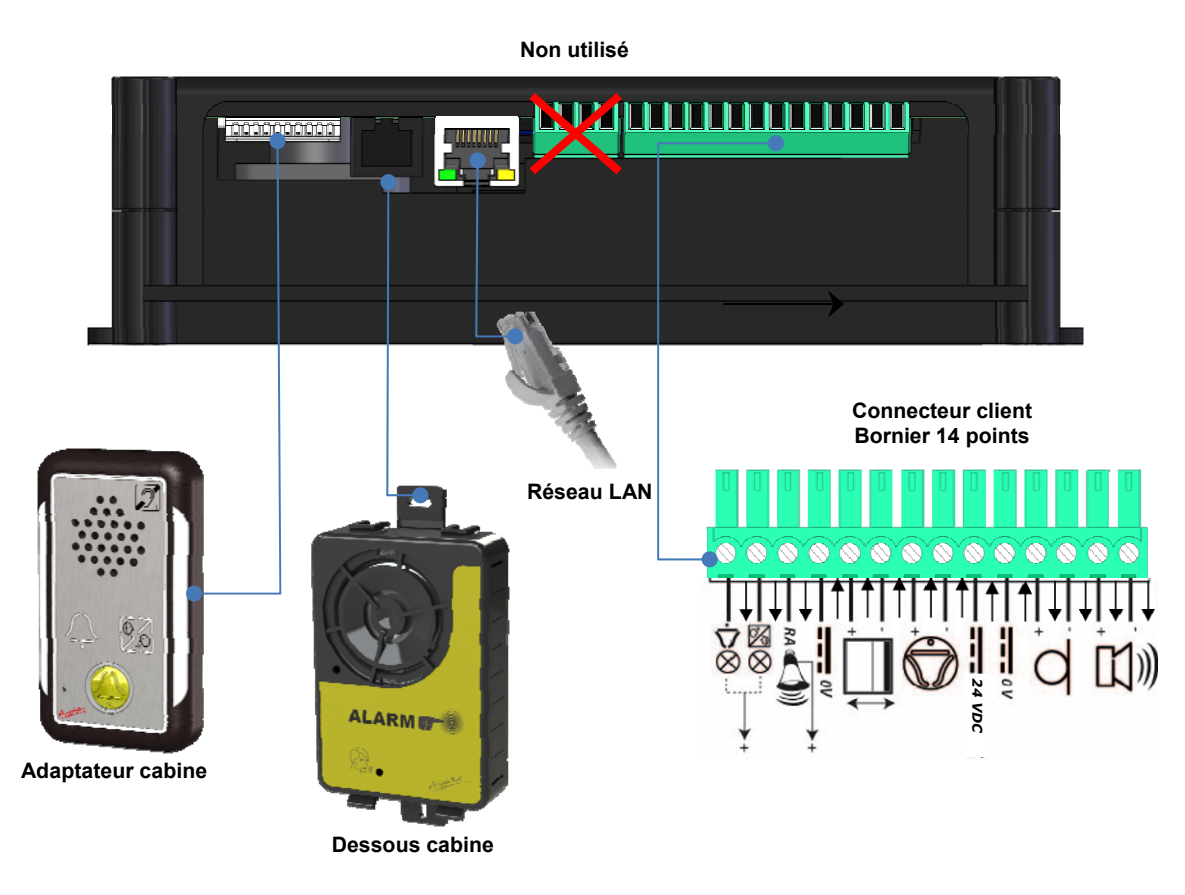

#### 4. Première mise en service

- 1. Connecter les différents modules de phonie (cabine, dessous de cabine).
- 2. Retirer la batterie pour accéder aux Dipswitchs\* à l'arrière du boîtier de téléalarme, en dessous de la batterie.
- 3. Mettre le DIP 2 sur ON pour écouter l'annonce vocale de l'adresse IP attribuée. Par défaut : 192.168.0.2.
- 4. Si le réseau IP dispose d'un serveur DHCP, mettre le DIP 1 sur ON pour passer en adresse IP DHCP.
- 5. Remettre la batterie en place.
- 6. Connecter le bornier 14 points selon câblage en § 3.
- 7. Attendre l'annonce vocale de l'adresse IP (DIP 2 = ON). Dès l'extinction des leds orange et rouge, un "Bip" doit être émis et seule la led verte doit être allumée.
- 8. Se connecter à l'adresse IP à partir d'un navigateur WEB connecté sur le même réseau IP. Par défaut :
  - Login : admin
  - Mot de passe : admin

9. Choisir le mode de configuration : AVANCÉ ou WIZARD (pas à pas)

\* Voir détail page 6

## 5. Configuration

| Paramótrago              | du produit                                                                                                    |                                                                                                    |                                                                                                    |
|--------------------------|----------------------------------------------------------------------------------------------------|----------------------------------------------------------------------------------------------------|----------------------------------------------------------------------------------------------------|
| Tarametrage              | Attention :         La téléalarme IP est livrée avec I         défaut 192.168.0.2         • Ouvrir un navigateur WE         • Saisir l'adresse IP de l'IF         navigateur, ex : <u>http://192.168.0.2</u> • Login : admin         • Mot de passe : admin                                                                                                    | 'adresse IP par<br>B.<br>P-TAU dans le                                                                                                    | CATION                                                                                                    |
| Z Configuration wizard   | Reverse for<br>Reverse for<br>Rever |                                                                                                    | Brur BF                                                                                                    |
|                          | Configuration réseau                                                                                                    | Sans Serveur SIP                                                                                                    | Avec Serveur SIP                                                                                                    |
|                          | DHCP / STATIC                                                                                                    | <ul> <li>Détection automatique des contacts disponibles sur le réseau local</li> <li>Ajout/supression des contacts</li> <li>Adresse P2P = Adresse IP distant.</li> <li>Paramètres ascenseur (fonctions conforme EN 81-28, acquittement d'appel, appel défaut technique)</li> <li>Visualisation des paramètres</li> </ul> | <ul> <li>Ajout d'un compte client SIP</li> <li>Ajout/suppression des<br/>contacts</li> <li>Adresse SIP =<br/>identifiant@adresse IP<br/>serveur</li> <li>Paramètres ascenseur<br/>(fonctions conforme EN 81-<br/>28, acquittement d'appel,<br/>appel défaut technique)</li> <li>Visualisation des paramètres</li> </ul> |
| 🛟 Configuration avancées | <ul> <li>Visualisation des informations,<br/>Gestion des contacts (vocal, T<br/>Paramètres d'appel</li> <li>Paramètres Ascenseur</li> <li>Réglages Audio</li> <li>Gestion des messages vocaux</li> <li>Réglage réseau</li> <li>Gestion du point d'accès WIFI</li> <li>Gestion connexion serveur SIF</li> <li>Réglages date et heure</li> <li>Gestion des alertes par Email</li> <li>Mise à jour système</li> <li>Visualisation des évènements</li> <li>Administration des utilisateurs</li> <li>Sauvegarde des configurations</li> <li>Debug</li> </ul>                                                                                                    | RÉSEAU, ANOMALIES, HISTORIQUE,<br>echnique, Cyclique)                                                                                                    | ÉTAT ALARME                                                                                                    |

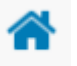

Un clic sur

r

permet de revenir dans la fenêtre principale, un clic sur le bandeau REGLAGES

permet de passer à la visualisation des paramètres. Cliquer sur les bandeaux suivants pour changer de vue.

- La création de 4 contacts maximum est autorisée. En fonction du contact, attribuer un type d'appel :
  - Vocal.
  - Technique.
  - Cyclique.
- Pour chaque contact, en cas de non réponse, le contact suivant est appelé. Le cycle d'appel se répète 4 fois pour chacun des contacts.
- Si l'acquittement de l'appel est activé, l'appelé doit acquitter l'appel (appui sur la touche\* du clavier du téléphone mode DTMF) avant de mettre fin à la communication. Sans acquittement de l'appel, le cycle d'appel est déclenché au raccroché.
- Le point d'accès WIFI :
  - Configurer un SSID personnel (nom visible du réseau WIFI) et un passphrase.
  - Conserver les options réseau WIFI telles quelles. Ces options permettent de gérer l'attribution des paramètres réseau des smartphones qui seront connectés au point WIFI.
  - Un QR code sera généré avec vos paramètres. Flasher ce QR code pour que le smartphone se connecte automatiquement au point WIFI. Sur ouverture d'un navigateur internet, le portail captif de l'IP-TAU permettra de rediriger le navigateur directement vers la page de connexion web du système.

# Quick START IP-TAU

### 6. Exploitation

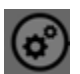

Pour générer une fin d'alarme, 2 possibilités :

- Appuyer sur le bouton du boitier de la téléalarme OU
- Se connecter aux pages WEB de la téléalarme par le réseau local. Dans les fenêtres

## ÉTAT ALARME ou ÉVÈNEMENT SYSTEME, cliquer sur le bouton

• Se connecter au point d'accès WIFI puis dans les même pages web générer une fin d'alarme.

| Anomalies             | Flash = anomalie *                                           |
|-----------------------|--------------------------------------------------------------|
| Alimentation          | ON = Présence d'alimentation<br>OFF = Absence d'alimentation |
| État<br>communication | OFF = IP-TAU au repos<br>ON = IP-TAU en communication        |

\*Anomalie :

- Perte de l'alimentation (24/30 VDC) = clignotement immédiat et appel 10 minutes après.
- Bouton d'alarme cabine en défaut = clignotement et appel 10 minutes après.
- Batterie sous 11.5V = clignotement immédiat et appel après 2 minutes.
- Batterie coupée = clignotement immédiat et appel après 2 minutes.

Le produit stoppe son fonctionnement si la batterie passe sous 10V, pour éviter les décharges profondes.

## 7. Annexes

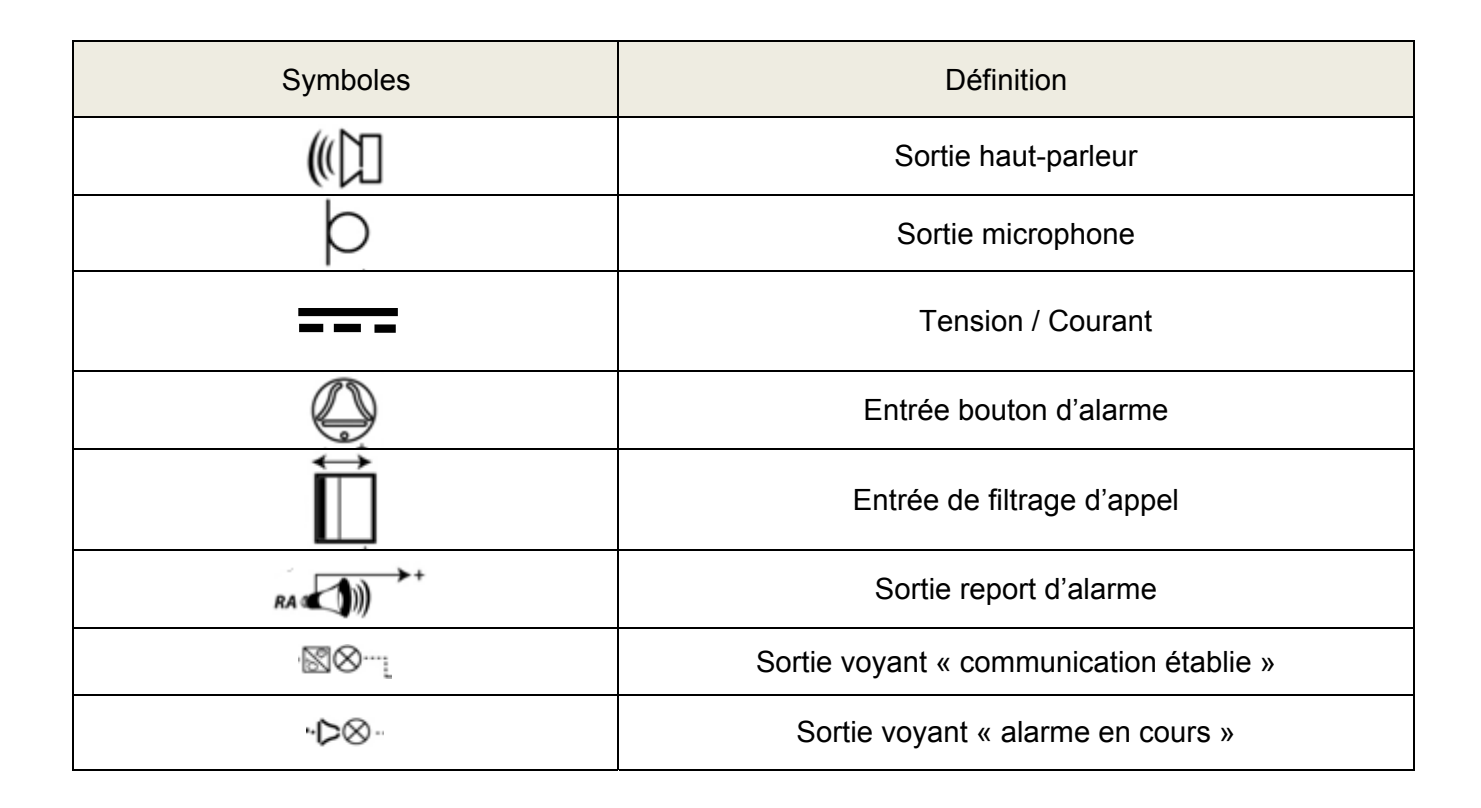

| an KS<br>2 3 u | Dipswitchs<br>(accès à l'ai | <ul> <li>En mode normal de fonctionnement, tous les dipswitchs sont en position OFF.</li> <li>rrière du boitier en dessous de la batterie)</li> </ul>                                                                                                    |
|----------------|-----------------------------|----------------------------------------------------------------------------------------------------|
|                | N°1                         | <ul> <li>Passage en mode DHCP :</li> <li>Couper l'alimentation.</li> <li>Positionner le dipswitch N°1 sur ON.</li> <li>Rebrancher l'alimentation.</li> <li>Après redémarrage du système, l'adresse IP est fournie par le routeur du réseau.</li> <li>Repositionner le dipswitch N°1 sur OFF. Dernière adresse IP connue (DHCP ou STATIQUE)</li> </ul>            |
|                | N°2                         | Diffusion de l'adresse IP au démarrage                                                                                                    |
|                | N°3                         | Retour à l'adresse IP par défaut :         - Couper l'alimentation.         - Positionner le dipswitch N°3 sur ON.         - Rebrancher l'alimentation.         - Après redémarrage du système, l'adresse IP est 192.168.0.2         - Repositionner le dipswitch N°3 sur OFF. (Si Dipswitch 1 = ON, mode DHCP prioritaire)                                      |
|                | N°4                         | <ul> <li>Paramètres usine <ul> <li>Couper l'alimentation.</li> <li>Positionner le dipswitch n°4 sur ON.</li> <li>Rebrancher l'alimentation.</li> <li>Apres redémarrage du système, le portier est configuré avec les paramètres par défaut.</li> <li>Repositionner le dipswitch n°4 sur OFF. (Si Dipswitch 1 = ON, mode DHCP prioritaire)</li> </ul> </li> </ul> |